## Setting the automatic mode Association of a beacon with a vehicle

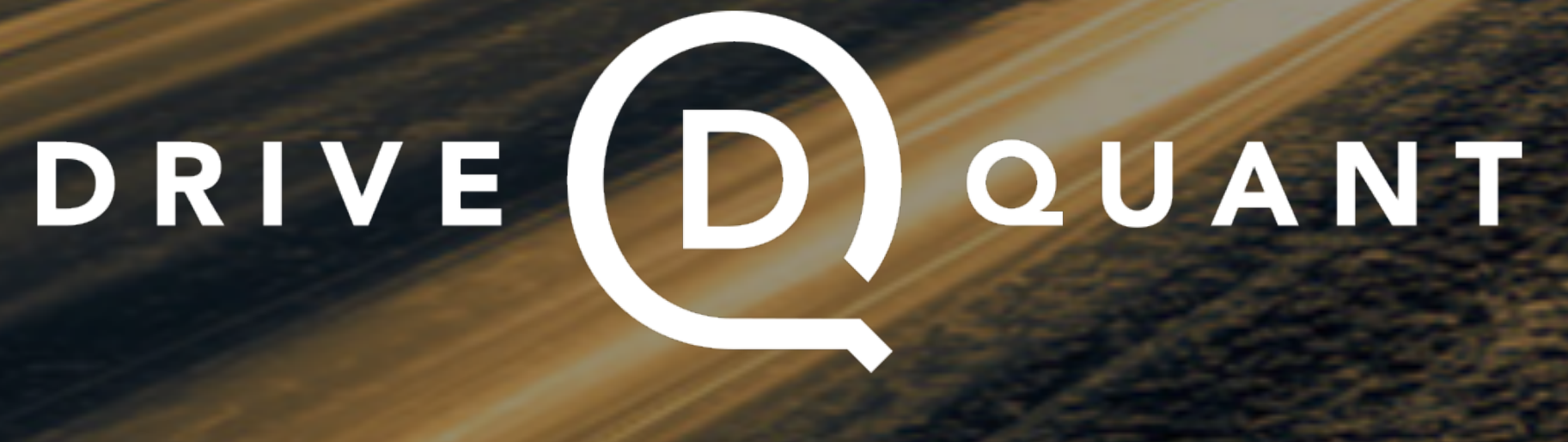

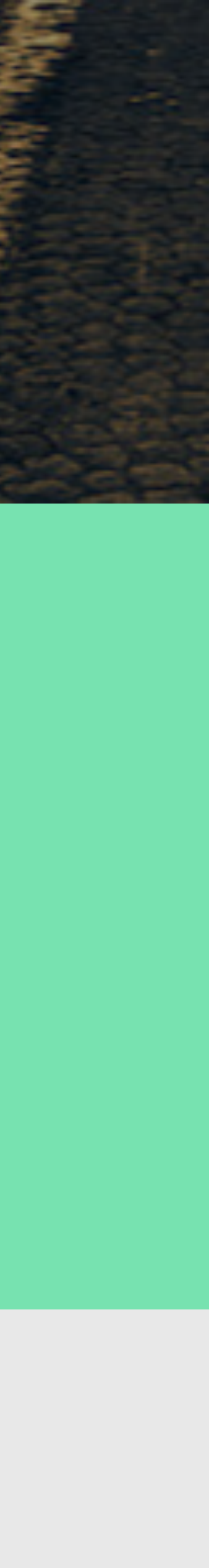

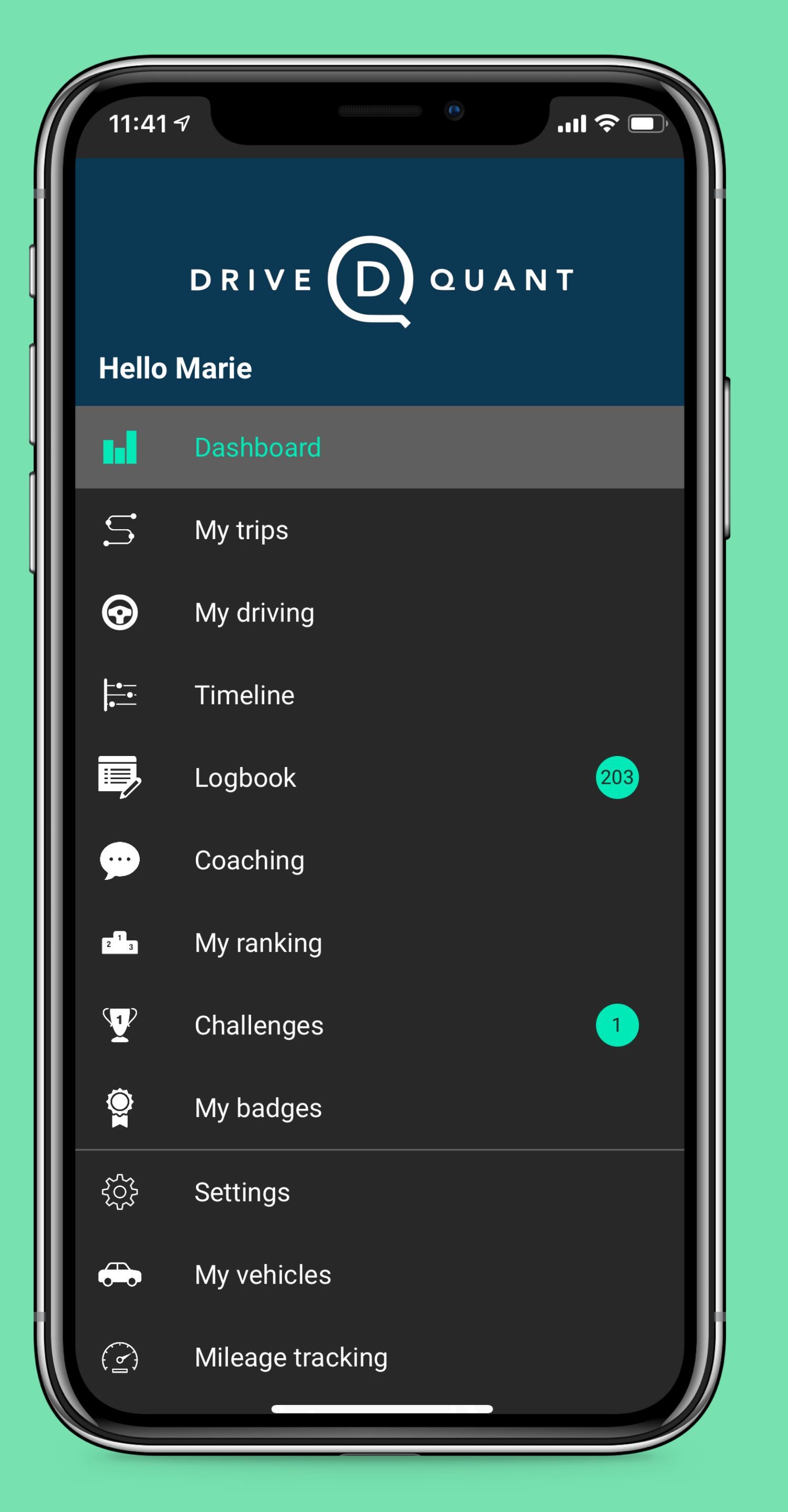

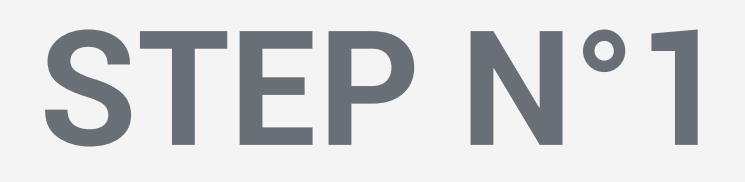

### In the application menu, click on Settings

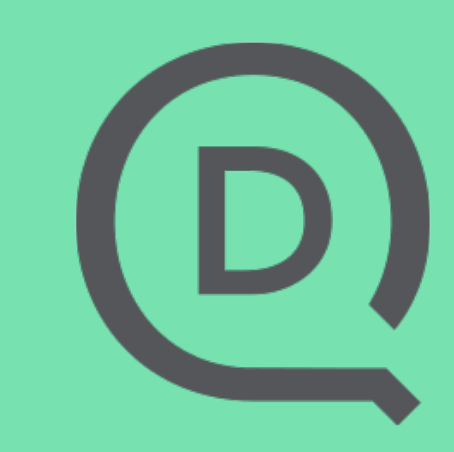

| =        |                    | N |
|----------|--------------------|---|
|          | Settings           |   |
| Marie    | Dupont             |   |
| L        | My account         |   |
| <b>A</b> | Auto mode          |   |
| Ų,       | App diagnostics    |   |
| Ø        | Checking my beacon |   |
|          | Working hours      |   |
| Ê        | My vehicles        |   |
| <u>N</u> | My groups          |   |
| ?        | About and help     |   |
|          |                    |   |

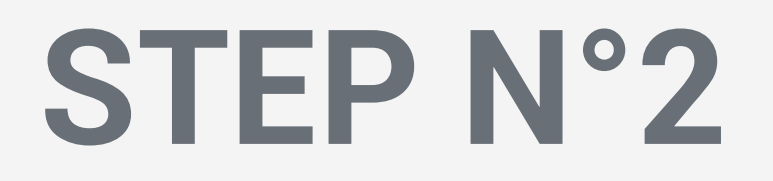

n the Settings, lick on My vehicles

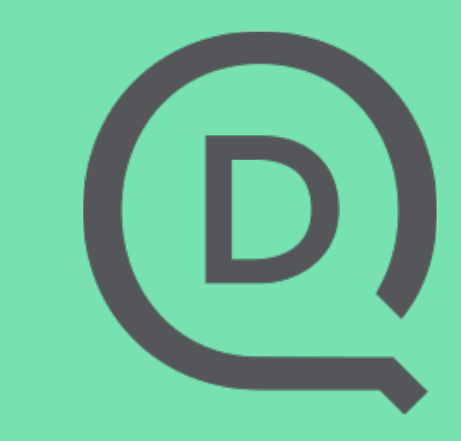

| <                                                   | My vehicles                                                                                            |     |
|-----------------------------------------------------|----------------------------------------------------------------------------------------------------|-----|
| <b>My vehicle</b><br>Audi A1 (2) 1.0                | FSI 82 ULTRA AMBITION LUXE                                                                             | :   |
| Auto start:                                         | GPS                                                                                                    | •   |
| The application<br>automatically<br>been optimize   | on uses the phone's sensors to<br>detect your trips. This mode has<br>ed to limit battery consumption. |     |
| <b>My vehicle</b><br>Volvo Xc60 (2e<br>GEARTRONIC 8 | <b>e - 4</b><br>Generation) II T5 AWD 250 R-DESIGN                                                     | :   |
| Auto start:                                         | Beacon                                                                                                 | •   |
| ! You mus                                           | t associate a beacon for this vehic                                                                    | cle |
|                                                     | CONFIGURING THE BEAC                                                                                   | CON |
| <b>My vehicle</b><br>Volvo Xc60 (2e<br>GEARTRONIC 8 | <b>e - 6</b><br>Generation) II T5 AWD 250 MOMENTUM                                                     | :   |
|                                                     |                                                                                                    |     |

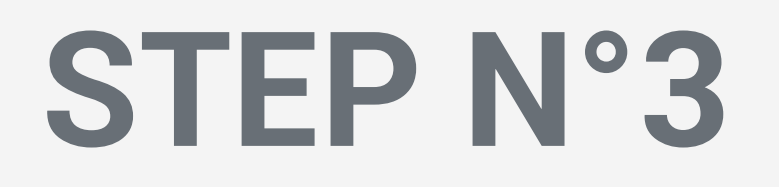

- An alert message is displayed as long as the beacon has not been linked to the vehicle
- To perform this operation, click on CONFIGURING THE BEACON

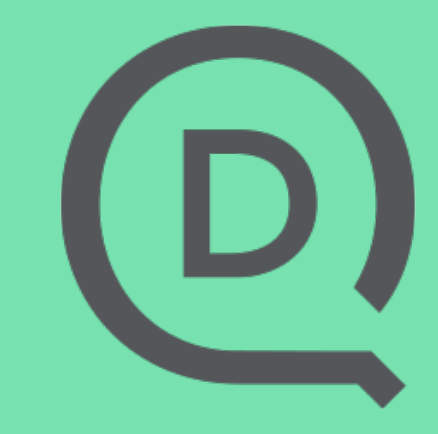

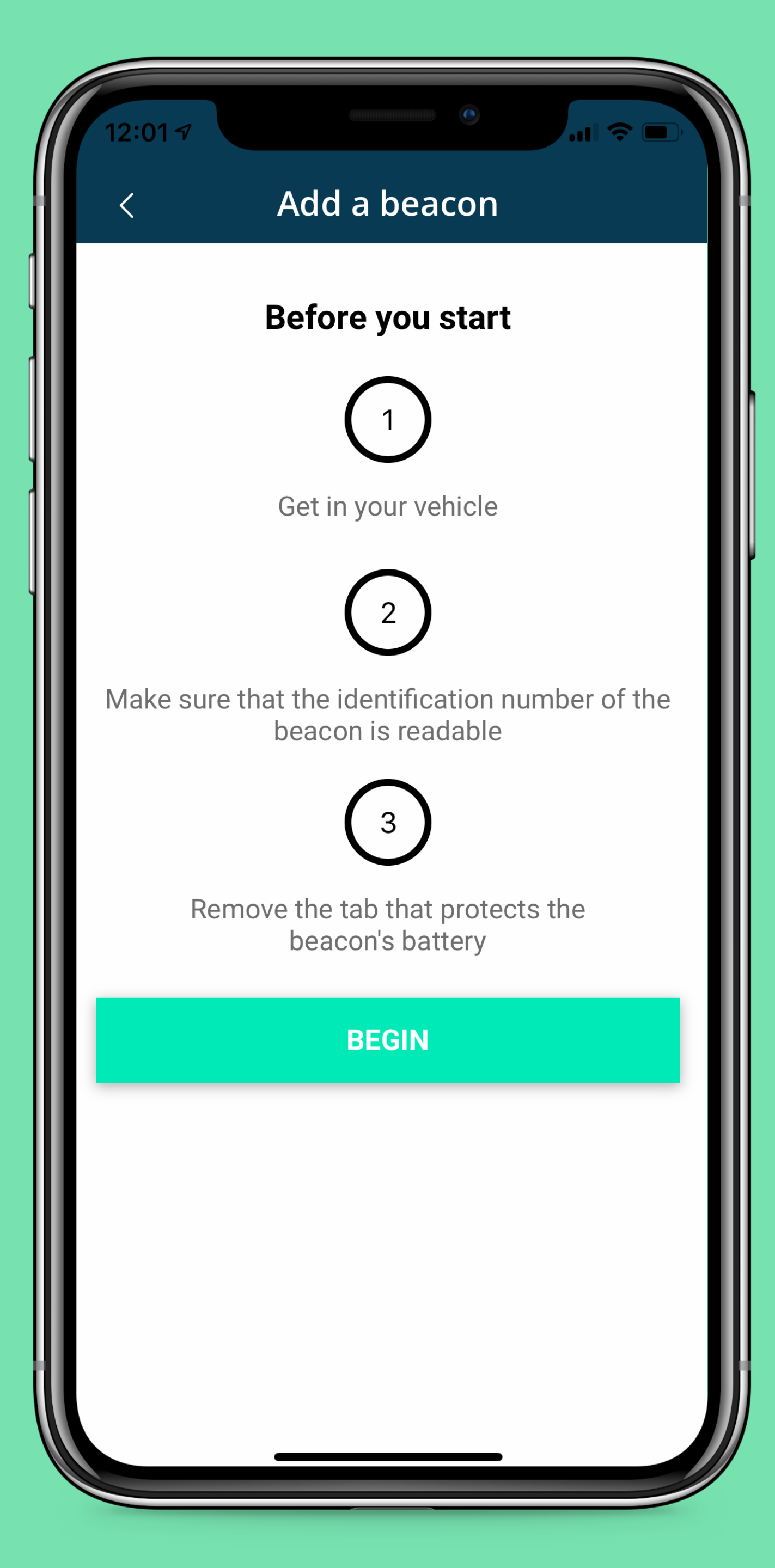

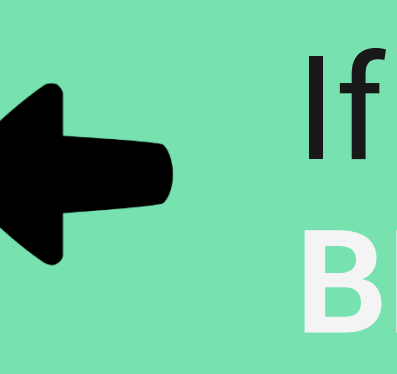

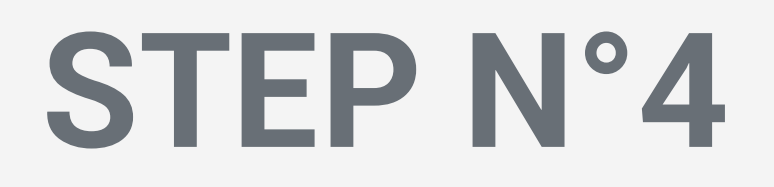

### A screen appears explaining the prerequisites for linking a beacon to the vehicle

If all the conditions are ok, click on BEGIN

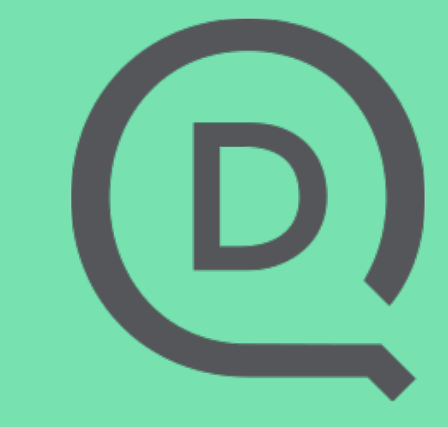

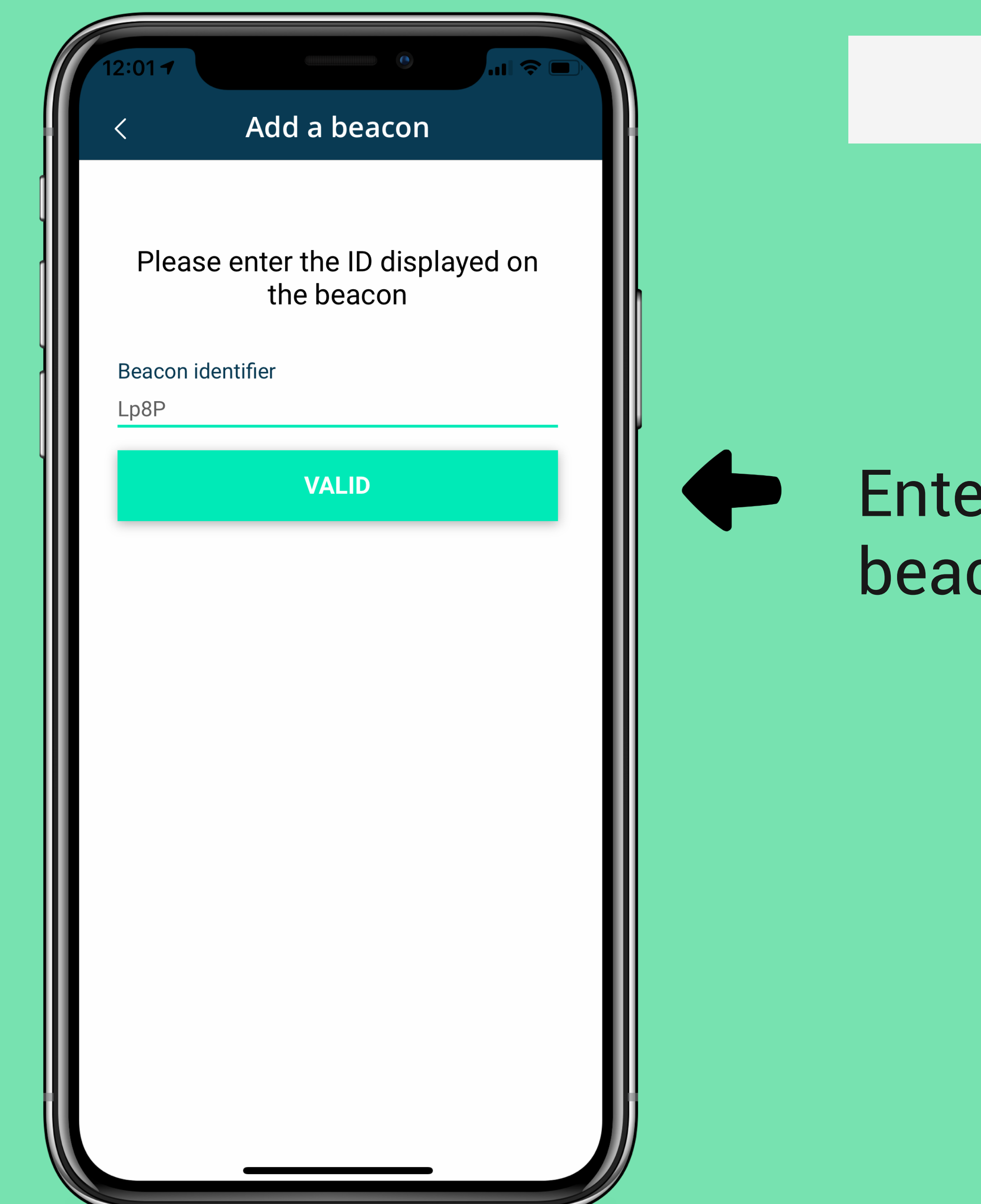

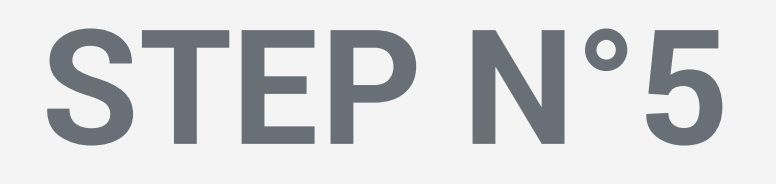

# Enter the ID that you can read on the beacon and click on VALIDATE

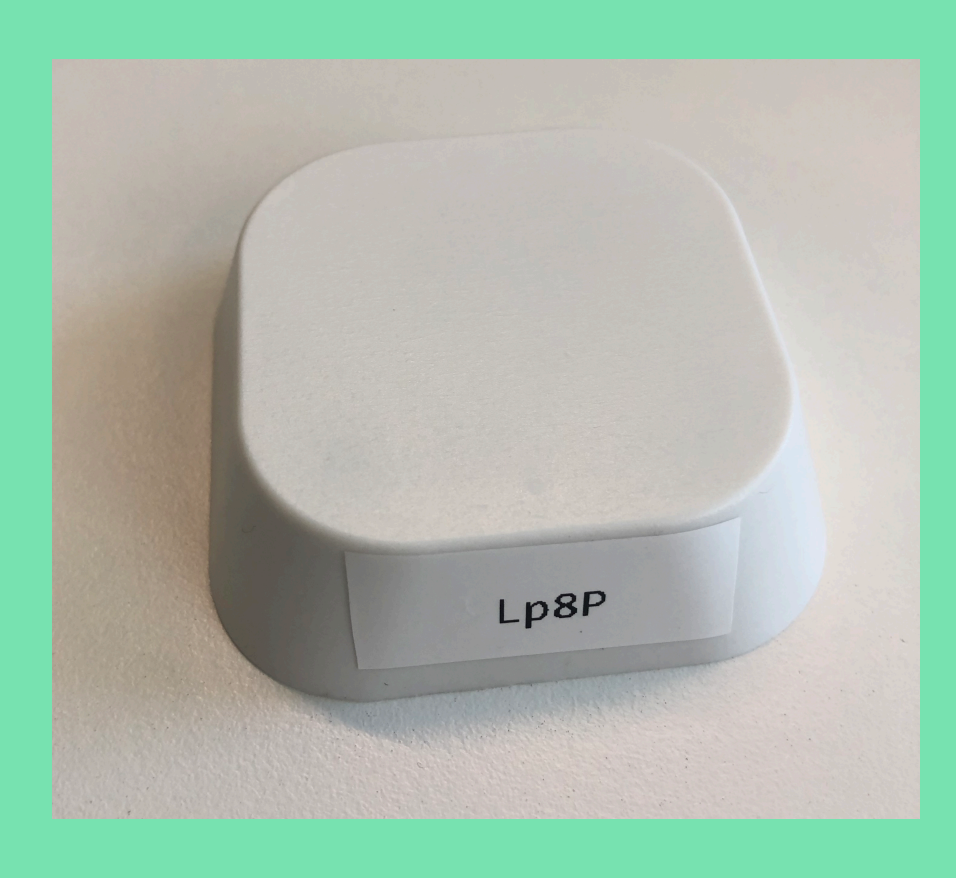

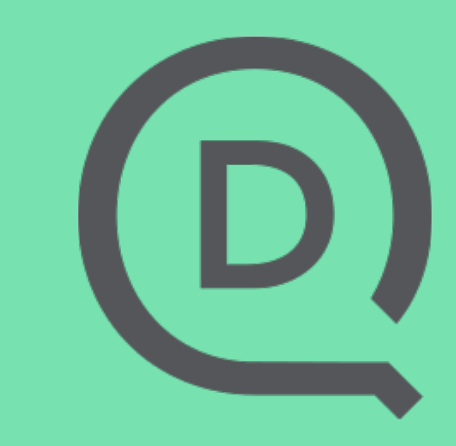

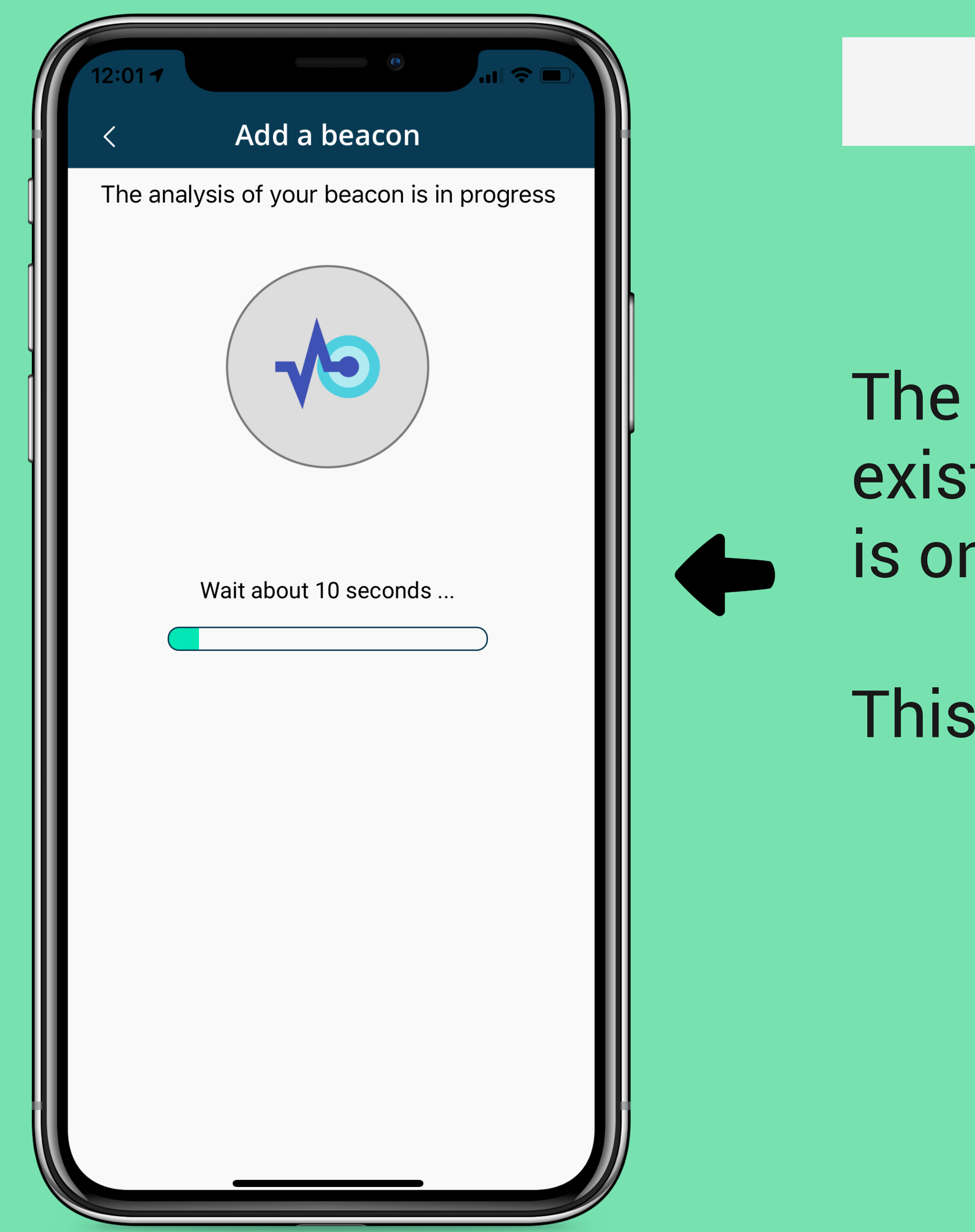

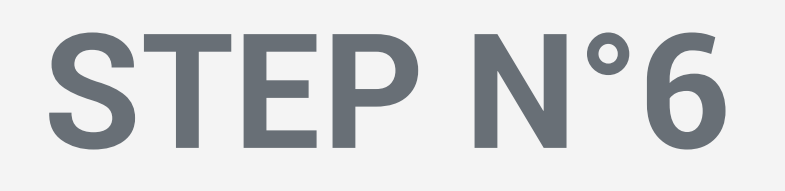

### The application verifies that the ID exists, that the corresponding beacon is on and that it is near the phone

This operation takes a few seconds

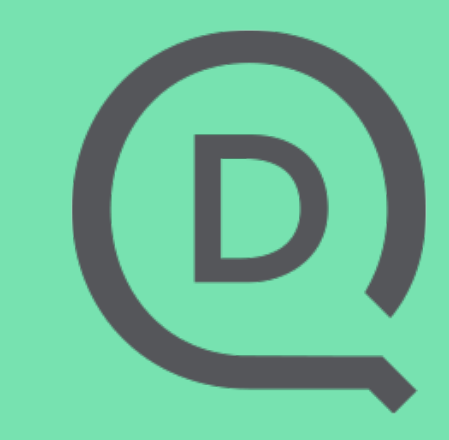

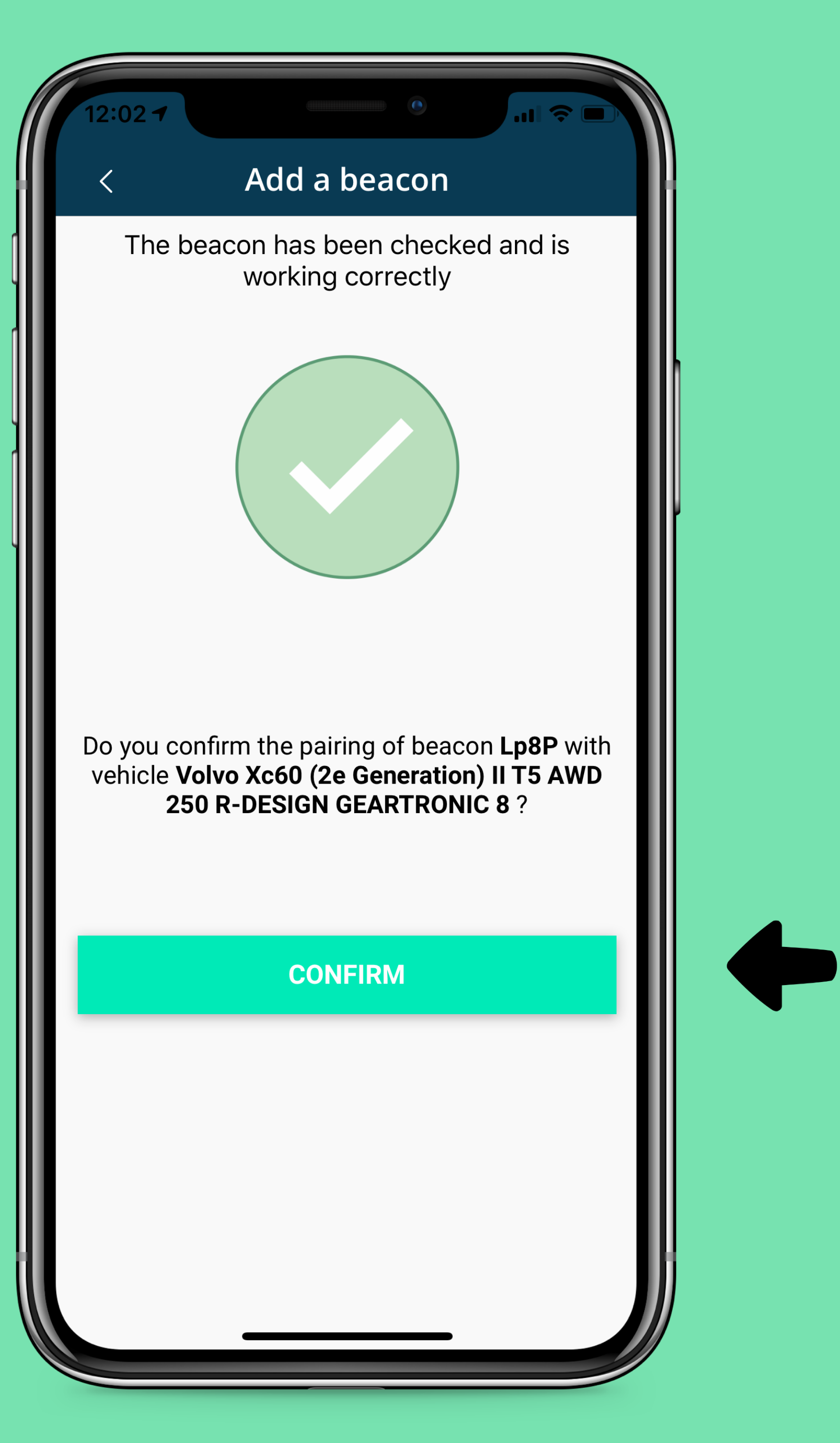

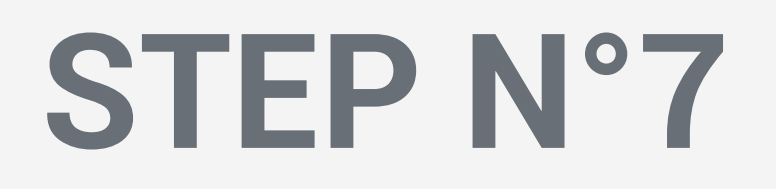

### If the application detects the beacon, a success message appears

If you want to link the beacon to the vehicle, click on CONFIRM

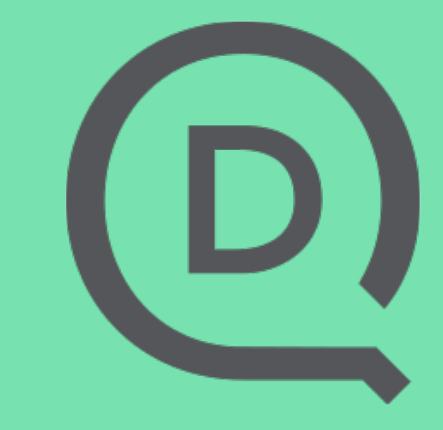

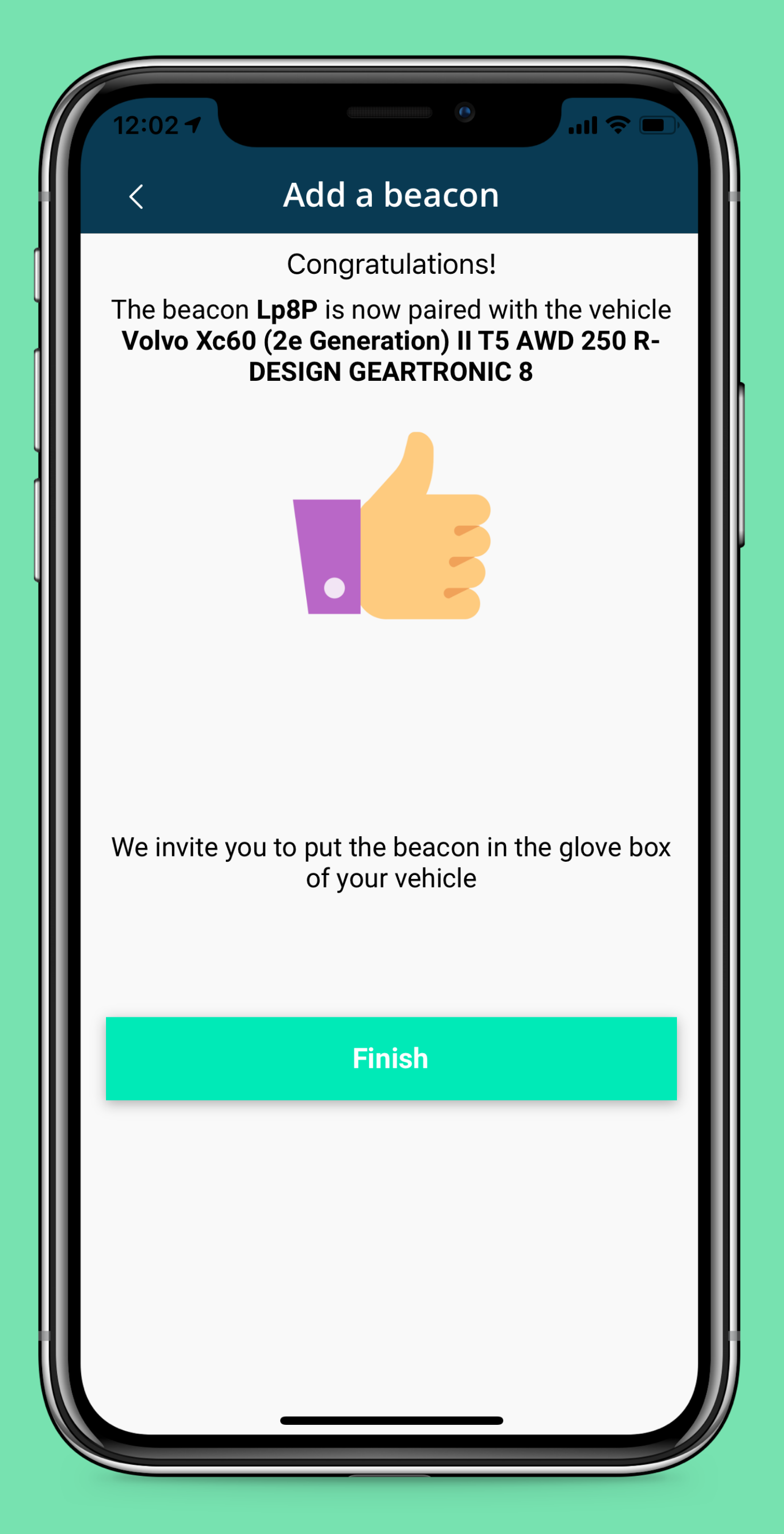

**FINISH** 

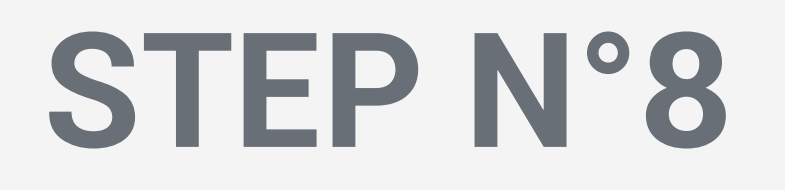

- The application confirms that the beacon is now linked to the vehicle
- To complete the process, click on
- This choice is saved on the application

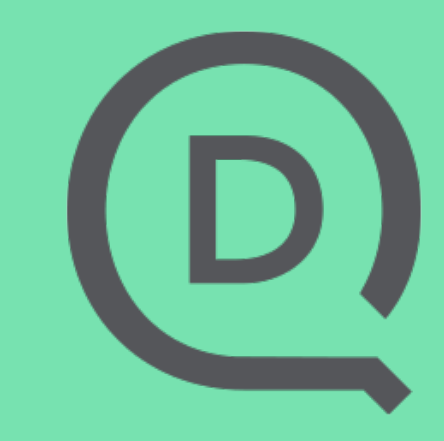

| My vehicle                                                             |                                                                                                    |
|------------------------------------------------------------------------|----------------------------------------------------------------------------------------------------|
| Audi A1 (2) 1.0                                                        | TFSI 82 ULTRA AMBITION LUXE                                                                             |
| Auto start:                                                            | GPS -                                                                                                   |
| The application<br>automatically<br>been optimize                      | on uses the phone's sensors to<br>detect your trips. This mode has<br>ed to limit battery consumption.  |
| <b>My vehicle</b><br>Volvo Xc60 (2e<br>GEARTRONIC 8                    | e - 4<br>Generation) II T5 AWD 250 R-DESIGN                                                             |
| Auto start:                                                            | Beacon 👻                                                                                                |
| The beacon <b>L</b><br>vehicle. The a<br>your trip when<br>smartphone. | <b>.p8P</b> has been linked with this application will automatically record the beacon is close to your |
|                                                                        | CONFIGURING THE BEACON                                                                                  |
| <b>Scooter</b><br>Fiat 124 (2e Ge                                      | neration) Spider II SPIDER 1.4 MULTIAIR 140                                                             |

### The beacon identifier is displayed on the card of the vehicle with which it is linked

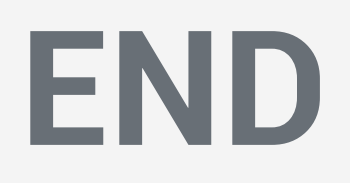

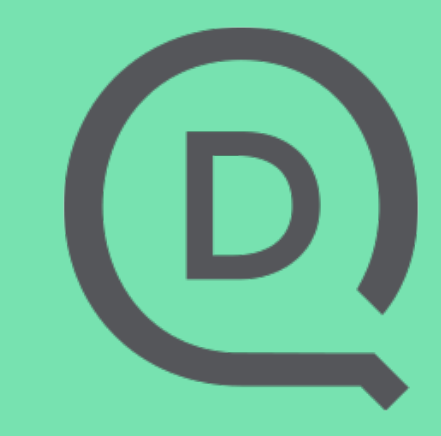